## Lesson (1) Calendar

## Design something you would enjoy

- 1. Open up Word
- 2. Hit your enter key several times to create a buffer.
- 3. Go to Page Layout and change all Margins to .7
- 4. Use **Explorer** no problem to copy
- 5. Go to the link: www.timeanddate.com
- 6. Click on view calendar
- 7. You may wish to remove moons
- 8. Highlight and copy the calendar and place it in the center of the paper.
- 9. If you use Chrome (Smart notebook Camera) can't modify then!

- 10. To center calendar Highlight calendar then look above for centering tool.
- 11. Highlight the calendar again and change the font to 12 bold. Option adjust colors
- 12. Modify the font to your liking
- **13.** Go to google and copy and place a photo at the top of your calendar.
- 14. Tap the photo and choose text wrap
- 15. Change the image around the photo if you want.
- 16. Go to Page set up and change the background and color/ texture of your paper
- 17. Printout a hard copy

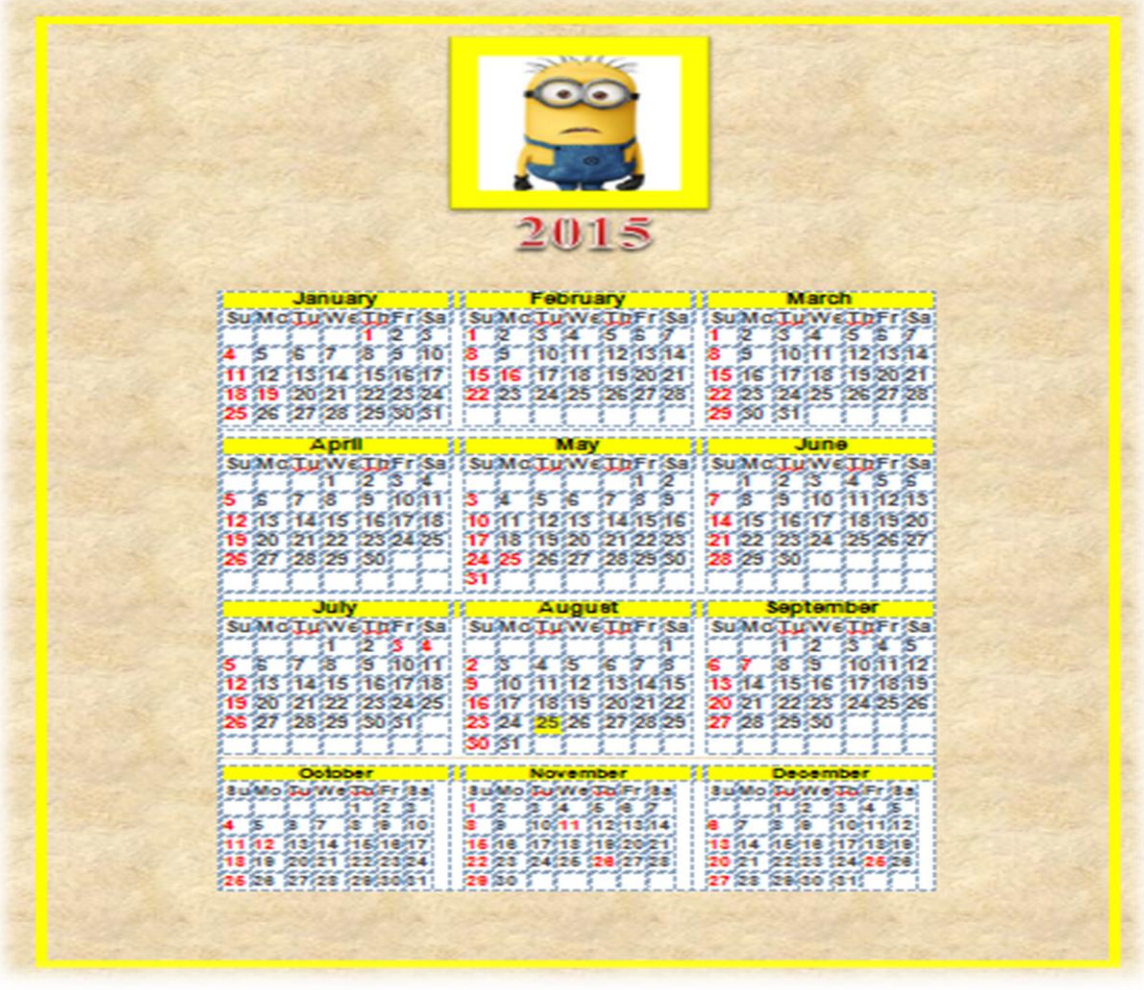